# Sales Management

Last Modified on 01/23/2025 2:09 pm PST

#### Pathway: Sales > Sales Management

The Sales Management screen consists of two sections: the upper grid and the lower grid. The upper grid provides a summary of contracts and proposals submitted by each sales representative along with the commissions they generate. By selecting a value from one of the columns in the upper grid, a breakdown will display in the lower grid specific to the sales rep.

| CORPUS             | T                        | PENDING APPROVAL           |                             | SALES REP REPORT             |                             | PORT Search           | ۵ 🛛 🗘                       |
|--------------------|--------------------------|----------------------------|-----------------------------|------------------------------|-----------------------------|-----------------------|-----------------------------|
| SALES REP          | AUTHORIZATION<br>PENDING | CONTRACT<br>REVIEW PENDING | CONTRACT<br>REVIEW COMPLETE | COMMISSION<br>REVIEW PENDING | EXCLUDED FROM<br>COMMISSION | COMMISSION<br>REVENUE | COMMISSION<br>AMOUNT        |
| House<br>Account   | \$ 0.00<br>0             | \$ 65.00<br>1              | \$ 0.00<br>0                | \$ 3,834.77<br>67            | \$ 0.00<br>0                | \$ 0.00<br>0          | \$ 0.00<br>0                |
| Stevan<br>Silva    | \$ 0.00<br>0             | \$ 244.50<br>4             | \$ 0.00<br>0                | \$ 5,650.73<br>156           | \$ 0.00<br>0                | \$ 0.00<br>0          | \$ 0.00<br>0                |
|                    | \$ 0.00                  | \$ 309.50                  | \$ 0.00                     | \$ 9,485.50                  | \$ 0.00                     | \$ 0.00               | \$ 0.00                     |
|                    |                          |                            |                             |                              |                             |                       |                             |
|                    |                          |                            |                             |                              |                             |                       |                             |
|                    |                          |                            |                             |                              |                             |                       |                             |
|                    |                          |                            |                             |                              |                             |                       |                             |
|                    |                          |                            |                             |                              |                             |                       | Last Updated: 06/06 1:44 pm |
| EXPAND ALL         | COLLAPSE ALL             |                            |                             |                              |                             | Search                | Q. 🛞                        |
| SUBMITTED DATE ACC | OUNT                     | PROPOSAL #                 | EFFECTIVE DATE TE           | RM RENEWAL F                 | ATE APPROVAL                | SOLD BY               |                             |
|                    |                          |                            |                             |                              |                             |                       |                             |
|                    |                          |                            |                             |                              |                             |                       |                             |

### **Permissions Required**

The Sales Management screen requires a user have permissions to review, approve and reject proposals and contracts.

| Permission ID | Permission Name                                                                                                    |
|---------------|----------------------------------------------------------------------------------------------------|
| 61            | Sales Management                                                                                                    |
| 78            | Approve Orders and Contracts - users with this permission will also be able to unapprove a contract that was previously approved. |
| 79            | Reject Orders and Contracts                                                                                                    |
| 177           | Review Orders and Contracts                                                                                                    |

### Understand the Upper Grid

The upper grid's columns and cells are displayed when the user opens the Sales Management screen and will update based on the dropdown filter selections.

| Field                      | Description                                                                                                    |  |  |  |  |  |  |
|----------------------------|----------------------------------------------------------------------------------------------------|--|--|--|--|--|--|
| Filters and Screen Buttons |                                                                                                    |  |  |  |  |  |  |
| All/Division Name          | Option to filter the Sales Management screen to a specific division, or group of divisions.                                                                                                    |  |  |  |  |  |  |
| Pending Approval           | Option to filter the data based on the approval period. Once a selection is made, a separate drop-down box will display to the right of the "Pending Approval" drop-down field. This new drop-down will contain each month corresponding to the selected year, allowing you to further refine your filtering. |  |  |  |  |  |  |

| Sales Rep Report             | Option to generate an Excel report for all sales reps, or only a selected on.                                                                                                    |
|------------------------------|----------------------------------------------------------------------------------------------------|
| <b>Commission Report</b>     | Option to generate and Excel report for all sales reps, or only on the selected one.                                                                                                    |
| Grid Descriptions            |                                                                                                    |
| Sales Rep                    | Displays the sales representative's name. A sales representative appears only if they have a proposal, order form, or service contract pending review or approval.                                                                                                    |
| Authorization Pending        | Displays the number of proposals or contracts a sales representative has waiting for pre-authorization by an authorized user. Additional setup is required to implement a pre-authorization process and is captured in the sections below.                                                                                   |
| Contract Review<br>Pending   | Shows the number of proposals or contracts a sales representative has awaiting review and/or approval by an authorized user. Once approved, the customer will appear in Order Processing for service setup. Implementing a review process requires additional setup.                                                         |
| Contract Review<br>Complete  | Indicates the contract has been reviewed as part of an internal process.<br>Additional setup required.                                                                                                    |
| Commission Review<br>Pending | Indicates the total revenue amount commission is based from that is pending<br>review.<br>Example: sales revenue may be \$100/month but a sales representative may be<br>commissioned at 300% of the first month's revenue. The value represented in the<br>Commission Review Pending column is the revenue amount of \$100. |
| Excluded From<br>Commission  | Indicates the amount that is excluded from commissions for a sales representative. Setup for this is regulated at the Reason Code level.                                                                                                    |
| Commission Revenue           | The total revenue generated by the sales rep that qualifies for commission earnings. Click the value to view a detailed breakdown in the lower grid.                                                                                                    |
| Commission Amount            | The total commissions earned by the sales representative, calculated based on commissionable revenue.                                                                                                    |

### Understand the Lower Grid

The lower grid displays details related to the selection made in the upper grid. This is where users can approve or reject a proposal or contract.

| Field           | Description                                                                 |
|-----------------|-----------------------------------------------------------------------------|
| Buttons         |                                                                             |
| Expand All      | Expands all contracts for the sales representative.                         |
| Collapse All    | Collapses all contracts for the sales representative.                       |
| Contract Fields |                                                                             |
| Submitted Date  | Displays the date the sales representative submitted the service agreement. |
| Account         | Displays the name of the account the service agreement is for.              |
| Proposal #      | Displays the proposal number.                                               |
| Effective Date  | The date services and billing will begin.                                   |

| Term                          | The initial term length of the service agreement.                                                                                                    |
|-------------------------------|----------------------------------------------------------------------------------------------------|
| Renewal                       | Indicates the automatic renewal term length.                                                                                                    |
| Rate                          | Displays the total rate amount for the service(s) included in the service agreement.                                                                                |
| Approval                      | Displays the approved by user.                                                                                                    |
| Sold By                       | Identifies who made the sale. Provides flexibility if it was someone other than the sales representative.                                                           |
| Edit/View                     | Option to open and view the contract. Users will only be able to edit contract details if the status of the service agreement is not marked 'sold'.                 |
| Commission Fields - Pend      | ling, Excluded and Revenue                                                                                                    |
| Submitted Date                | Displays the date the contract was submitted.                                                                                                    |
| User                          | Displays the name of the user/sales rep who submitted the contract.                                                                                                 |
| Account                       | Displays the account the commission is in reference to.                                                                                                    |
| Proposal #                    | Displays the proposal/contract number the commission is in reference to.                                                                                            |
| Start Date                    | Displays the services start date.                                                                                                    |
| Туре                          | References the revenue type - this only displays as recurring.                                                                                                    |
| Rate Change                   | Indicates the revenues rate change. Black indicates a neutral or positive change.<br>Red indicates a rate decrease or an end to the rate.                           |
| Reason                        | Indicates the reason for the rate change. The reason is identified when the proposal/contract is created.                                                           |
| Commission                    | Displays the amount of commission earned from the sale.                                                                                                    |
| <b>Commission Amount Fiel</b> | ds                                                                                                    |
| Source                        | Displays the source of how the contract originated. This is identified when the service contract is created.                                                        |
| Sales Rep                     | Displays the name of the sales rep assigned to the contract the commission is in reference to.                                                                      |
| Site                          | Displays the site a commission is being earned from.                                                                                                    |
| Proposal #                    | Displays the proposal or contract number the commission is in reference to.                                                                                         |
| Commission Rule               | Identifies the commission rule that is used in calculating commissions earned for a sales representative. Additional setup required to establish calculation rules. |
| Note                          | Internal field for notes.                                                                                                    |

# **Authorization Pending**

The "Authorization Pending" column in Sales Management is an optional process that can be implemented by a sales manager. It entails the review of proposals and contracts before they can be issued to customers.

## **Pre-Authorization Setup Options**

#### **Pathway:** Setup > Document Formats > Type

When the Pre-Authorization field in the Update Document Type is set to "Require one authorization for all Documents" at the basic authorization level, the proposal or contract must be approved before the sales representative can send it to the customer. Depending on additional factors, this requirement can be increased to two authorizations.

| DOCUM | MENT TYPE SE | тир                  |                   |        |                                     |           |          |           |                 |
|-------|--------------|----------------------|-------------------|--------|-------------------------------------|-----------|----------|-----------|-----------------|
| Đ     | FORM TYPE    | All                  | •                 |        |                                     |           |          |           |                 |
| ID    |              | NAME                 |                   | FORM   | ТҮРЕ                                | REASON CO | DDE      |           | IS RENEWAL TYPE |
| 1     |              | A-New Service        |                   | Propo  | osal                                | ADD-Add   | Svc - Ne | w Service | No              |
| 11    |              | A-New Service-noPreA | Nuth\Auto approve | Servic | e Contract                          | ADD-Add   | Svc - Ne | w Service | No              |
| 21    |              | A-New Service        |                   | Servic | es Change Form                      | ADD-Add   | Svc - Ne | w Service | No              |
| 36    |              | Chg Svc-Price Decr   |                   | τ τνρε |                                     | 6         |          | •         | Yes             |
| 48    |              | Chg Svc-Price Decr   | I BATE BOCOMEN    |        |                                     |           | • •      | -         | Yes             |
| 60    |              | Chg Svc-Price Decre  |                   |        |                                     |           |          |           | Yes             |
| 78    |              | Chg Svc-Price Incre  | NAME              |        | A-New Business-From Competitor      |           |          |           | Yes             |
| 79    |              | Chg Svc-Price Incre  | FORM TYPE         |        | Services Change Form                |           | -        |           | Yes             |
| 80    |              | Chg Svc-Price Incre  |                   |        |                                     |           |          |           | Yes             |
| 81    |              | Chg Svc-Service De   | REASON CODE       |        | ADD-New Bus-From Competitor         |           | *        | ise       | Yes             |
| 82    |              | Chg Svc-Service Inc  | IS RENEWAL TYPE   |        | No                                  |           | -        | se        | Yes             |
| 83    |              | Chg Svc-Service Inc  |                   |        |                                     |           |          | se        | Yes             |
| 84    |              | Chg Svc-Service De   | IS TEMP           |        | No                                  |           | *        | ise       | Yes             |
| 85    |              | Chg Svc-Service De   | PRE-AUTHORIZATION | N      | Require one authorization for all D | ocuments  | -        | ise       | Yes             |
| 86    |              | Chg Svc-Service Inc  |                   |        |                                     |           |          | se        | Yes             |
| 87    |              | End Svc-End Svc      | REVIEWS & APPROV  | ALS    | Require Approval for all Document   | S         | Ŧ        |           | No              |
| 88    |              | A-Change in LOB/E    | CHECK LIST TYPE   |        |                                     |           | -        | B/Equip   | No              |
| 89    |              | A-New Business-Ac    |                   |        | Vac                                 |           | _        | uisition  | No              |
| 90    |              | A-New Business-Fre   | ACTIVE            |        | res                                 |           | Ŧ        | n Com     | No              |
| 91    |              | A-New Business-Ne    |                   |        |                                     |           |          | Owner     | No              |
| 92    |              | A-New Business-Temp  |                   | Propo  | osal                                | New - Ten | nporary  |           | No              |
| 93    |              | A-New Customer-3     |                   | Propo  | osal                                | ADD-New   | Busines  | s         | No              |

### Logic

### **Pathway:** Setup > System > User

The system will identify the approver based on the manager listed in the Manager field of the user who drafted the proposal. If a second approval is required, the system will also require approval from the manager of the first approver, as specified in their user profile.

|                   |                      | AST LOGIN | Aug 20, 2024 8:23 am  |                 |        |  |
|-------------------|----------------------|-----------|-----------------------|-----------------|--------|--|
| STATUS            | Active               | ~         |                       |                 |        |  |
| FIRST NAME        | Aliena               |           |                       |                 |        |  |
| LAST NAME         | Somers               |           | DEFAULT HOMEPAGE      | Recent Activity | -      |  |
| EMAIL             | aliena@FakeEmail.com |           | ONLINE IMAGE          | Select Image    | BROWSE |  |
| CELL PHONE        | ▼ (999) 999-9999     |           |                       |                 |        |  |
| OFFICE PHONE      | ▼ (999) 999-9999     |           |                       |                 |        |  |
| TITLE             | Admin-NS             |           |                       |                 |        |  |
| DEPARTMENT        | Admin                | - ®       |                       |                 |        |  |
| MANAGER           | Scott Smith          | *         |                       |                 |        |  |
| SALES GOAL TYPE   | Revenue              | Ŧ         |                       |                 |        |  |
| EXTERNAL ID       |                      |           |                       |                 |        |  |
| EXTERNAL USER ID  |                      |           |                       | No              |        |  |
| DEFAULT APP COLOR | Blue                 | ~         | AUTOMATIC COUNTERSIGN | No              | ·      |  |
|                   |                      |           | SIGNATURE IMAGE       | Select Image    | BROWSE |  |

### **Require 1 Authorization**

For the Sales Management screen to require a single approval before the proposal can be sent to the customer, the following must be true:

 In Setup > Document Formats > Type, the 'Pre-Authorization' field is set to either "Require Authorization for all Documents" OR "Require one Authorization for Documents with a rate below Max. Discount."

### **Require 2 Authorization**

For the Sales Management screen to require two approvals before the proposal can be sent to the customer, the following must be true:

 In Setup > Document Formats > Type, the 'Pre-Authorization' field is set to "Require two authorizations for Documents with a rate below Medium Weight Target, Addendum Terms, or a Surcharge Rate Override"

And any two of these are true:

- The Service Fees rate entered by the sales representative is less than the medium weight rate.
- The proposal or contract includes a Terms Addendum. Term Addendums are created in Setup > Document Formats > Format > Terms Addendums (tab).
- The proposal or contract includes a surcharge rate override where the rate is lower than the default rate.

## Authorize a Proposal/Contract

The sales representative will not be able to continue with the sales process until the proposal or contract is approved. Once the sales manager or another authorized user marks it as "Approved," it will no longer display in the Authorization Pending column count, and the sales representative will be able to send the document to the customer.

**Approve:** 

The sales representative will receive a blue notification indicating that the proposal has been approved, and the Email/Print buttons for the proposal or contract will be re-enabled.

### Reject:

Sales representative will receive a blue notification alerting them the proposal/contract was rejected. In addition, the proposal screen will display the timestamp and name of the reviewer who rejected it along with the rejection note. Continuation of the sales process will require a new proposal or contract to be drafted.

|                                                                      | AUTHORIZATION<br>PENDING                                                  | CONTRACT<br>REVIEW PENDING     | CONTRACT<br>REVIEW COMPLETE                                  | COMMISSION<br>REVIEW PENDING                                                 | EXCLUDED FROM<br>COMMISSION                    | COMMISSION<br>REVENUE                               | COMMISSION<br>AMOUNT                     |
|----------------------------------------------------------------------|---------------------------------------------------------------------------|--------------------------------|--------------------------------------------------------------|------------------------------------------------------------------------------|------------------------------------------------|-----------------------------------------------------|------------------------------------------|
| House<br>Account                                                     | \$ 62.00<br>1                                                             | \$ 0.00<br>0                   | \$ 0.00<br>0                                                 | \$ 18,895.3099<br>11,490                                                     | \$ 0.00<br>0                                   | \$ 0.00<br>0                                        | \$ 0.00<br>0                             |
| Stephen<br>Smith                                                     | \$ 0.00<br>0                                                              | \$ 244.50<br>4                 | \$ 0.00<br>0                                                 | \$ 5,650.73<br>156                                                           | \$ 0.00<br>0                                   | \$ 0.00<br>0                                        | \$ 0.00<br>0                             |
|                                                                      | \$ 62.00                                                                  | \$ 244.50                      | \$ 0.00                                                      | \$ 24,546.0399                                                               | \$ 0.00                                        | \$ 0.00                                             | \$ 0.00                                  |
|                                                                      |                                                                           |                                |                                                              |                                                                              |                                                |                                                     |                                          |
|                                                                      |                                                                           |                                |                                                              |                                                                              |                                                |                                                     |                                          |
|                                                                      |                                                                           |                                |                                                              |                                                                              |                                                |                                                     |                                          |
|                                                                      |                                                                           |                                |                                                              |                                                                              |                                                |                                                     |                                          |
|                                                                      |                                                                           |                                |                                                              |                                                                              |                                                |                                                     |                                          |
|                                                                      |                                                                           |                                |                                                              |                                                                              |                                                | Last Upd                                            | dated: 06/09 1:42 pm                     |
| EXPAND ALL                                                           | COLLAPSE ALL                                                              |                                |                                                              |                                                                              |                                                | Last Upo                                            | dated: 06/09 1:42 pm                     |
| EXPAND ALL<br>SUBMITTED DATE                                         | COLLAPSE ALL                                                              | PROPOSAL #                     | EFFECTIVE DATE                                               | TERM RENEWAL                                                                 | RATE APPRO                                     | Last Upr<br>Search<br>VVAL SOLD BY                  | dated: 06/09 1:42 pm<br>Q 💿              |
| EXPAND ALL<br>SUBMITTED DATE                                         | COLLAPSE ALL<br>ACCOUNT<br>Example Site 1                                 | PROPOSAL #<br>3821             | EFFECTIVE DATE<br>06/09/23                                   | TERM RENEWAL<br>60 60                                                        | RATE     APPRO       \$ 62.00     \$           | Last Upo<br>Search<br>VVAL SOLD BY<br>Aliena Somers | Jated: 06/09 1:42 pm<br>Q 💿<br>View/Edit |
| EXPAND ALL<br>SUBMITTED DATE<br>-<br>New Business-<br>From Competito | COLLAPSE ALL<br>ACCOUNT<br>Example Site 1<br>1 10 Yard Open Top Set<br>or | PROPOSAL #<br>3821<br>vice (F) | EFFECTIVE DATE<br>06/09/23<br>Guarantee Mc<br>1x per week \$ | TERM RENEWAL<br>60 60<br>onths: 0 Increase Limit:<br>62.00 per month \$ 1.43 | RATE     APPRO       \$ 62.00     0%       c/y | Last Upo<br>Search<br>DVAL SOLD BY<br>Aliena Somers | dated: 06/09 1:42 pm<br>Q S<br>View/Edit |

# **Contract Review Pending**

The "Contract Review Pending" status applies exclusively to contracts that have been signed by the customer and countersigned by the sales representative. If there is a preference for automatic approval of contracts, the process can be automated. However, if auto-approval is not the preferred method, please refer to the Setup section below for further instructions.

| ALL                                                   |                              | PENDING APPROVAL           |                                    | SALES REP                                |                             | PORT Search           | ي 🛛 ۹                       |
|-------------------------------------------------------|------------------------------|----------------------------|------------------------------------|------------------------------------------|-----------------------------|-----------------------|-----------------------------|
| SALES REP                                             | AUTHORIZATION<br>PENDING     | CONTRACT<br>REVIEW PENDING | CONTRACT<br>REVIEW COMPLETE        | COMMISSION<br>REVIEW PENDING             | EXCLUDED FROM<br>COMMISSION | COMMISSION<br>REVENUE | COMMISSION<br>AMOUNT        |
| Andrea<br>Hunt                                        | \$ 0.00<br>0                 | \$ 0.00<br>0               | \$ 0.00<br>0                       | \$ 0.00<br>0                             | \$ 0.00<br>0                | \$ 0.00<br>0          | \$ 0.00<br>0                |
| House<br>Account                                      | \$ 0.00<br>0                 | \$ 65.00<br>1              | \$ 0.00<br>0                       | \$ 17,711.3099<br>11,338                 | \$ 0.00<br>0                | \$ 0.00<br>0          | \$ 0.00<br>0                |
| Stephen<br>Smith                                      | \$ 0.00<br>0                 | \$ 244.50<br>4             | \$ 0.00<br>0                       | \$ 5,650.73<br>156                       | \$ 0.00<br>0                | \$ 0.00<br>0          | \$ 0.00<br>0                |
|                                                       | \$ 0.00                      | \$ 309.50                  | \$ 0.00                            | \$ 23,362.0399                           | \$ 0.00                     | \$ 0.00               | \$ 0.00                     |
|                                                       |                              |                            |                                    |                                          |                             |                       | att lindated: 06/07 1:37 pm |
| EXPAND ALL                                            | COLLAPSE ALL                 |                            |                                    |                                          |                             | Search                | Q (S)                       |
| SUBMITTED DATE                                        | ACCOUNT                      | PROPOSAL #                 | EFFECTIVE DATE TE                  | ERM RENEWAL                              | RATE APPROVAL               | SOLD BY               |                             |
| - Wed Jun 07                                          | Example Site 1               | 3817                       | 06/07/23                           | 60 60                                    | \$ 72.00                    | Andrea Hunt           | View/Edit                   |
| New Business-<br>From Competito<br><u>View Signed</u> | 1 10 Yard Open Top Serv<br>r | G                          | uarantee Months: 0 I<br>On Call \$ | Increase Limit: 0%<br>72.00 per month \$ | 0.00 dy                     |                       | APPROVE V                   |

# **Review and Approve Setup Options**

#### **Pathway:** Setup > Document Formats > Type

There are two methods to establish the approval process: the first method involves a two-step process, where the contract undergoes a review first and then receives approval second. In this case, an additional "Reviewed" button will be present before the "Approve" button. Otherwise, the other method simplifies the process by only requiring approval without the need for a prior review.

| DOCU | MENT TYPE SE | TUP                |                       |                                       |                 |             |
|------|--------------|--------------------|-----------------------|---------------------------------------|-----------------|-------------|
| Ð    | FORM TYPE    | All                | ~                     |                                       |                 |             |
| ID   |              | NAME               | FOR                   | М ТҮРЕ                                | REASON CODE     |             |
| 1    |              | A-New Service      | Pro                   | posal                                 | ADD-Add Svc - N | lew Service |
| 11   |              | A-New Service-no   | LIPDATE DOCUMENT TYPE |                                       | 2 0             | w Service   |
| 21   |              | A-New Service      |                       |                                       | • •             | ew Service  |
| 36   |              | Chg Svc-Price Dec  |                       |                                       |                 | se          |
| 48   |              | Chg Svc-Price Dec  | NAME                  | A-New Business-From Competitor        |                 | se          |
| 60   |              | Chg Svc-Price Dec  | FORM TYPE             | Services Change Form                  | ~               | se          |
| 78   |              | Chg Svc-Price Inci |                       |                                       |                 | e           |
| 79   |              | Chg Svc-Price Inci | REASON CODE           | ADD-New Bus-From Competitor           | Ŧ               | e           |
| 80   |              | Chg Svc-Price Inci | IS RENEWAL TYPE       | No                                    | ~               | e           |
| 81   |              | Chg Svc-Service D  |                       | Na                                    |                 | ease        |
| 82   |              | Chg Svc-Service I  | IS TEMP               | NO                                    | <b>•</b>        | ase         |
| 83   |              | Chg Svc-Service I  | PRE-AUTHORIZATION     | Require one authorization for all Doo | cuments 📼       | ase         |
| 84   |              | Chg Svc-Service D  |                       | Require Approval for all Documents    | _               | ease        |
| 85   |              | Chg Svc-Service D  | REVIEWS & APPROVALS   | Require Approval for all Documents    | •               | ease        |
| 86   |              | Chg Svc-Service li | CHECK LIST TYPE       |                                       | ~               | ase         |
| 87   |              | End Svc-End Svc    | ACTIVE                | Vec                                   | -               |             |
| 88   |              | A-Change in LOB    | ACTIVE                |                                       | -               | OB/Equip    |
| 89   |              | A-New Business-/   |                       |                                       |                 | quisition   |
| 90   |              | A-New Business-F   | rom Competitor Pro    | posal                                 | ADD-New Bus-F   | rom Com     |

### Approval Option: Require Review & Approval for all Documents

Requires an authorized user to review the proposal or contract and mark it 'Reviewed' before the contract can be approved.

- 1. From the Document Type Setup screen, double click on the contract you would like to enable the review requirement for.
- 2. Select 'Review Required Prior to Approval' from the Approval drop down field.
- 3. Click away to prompt the system to auto-save the change and close the Update Document Type popup window.

### **Approval Option: Require Approval for all Documents**

Requires the proposal or contract be approved by an authorized user before the sales process can continue. When the proposal/contract has been approved the assigned sales rep will receive a blue notification.

- 1. From the Document Type Setup screen, double click on the contract you would like to enable the approval requirement for.
- 2. Select 'Required' from the Approval drop down field.
- 3. Click away to prompt the system to auto-save the change and close the Update Document Type popup window.

#### Approval Option: No Review or Approval Require

Selecting this option does not require a sales representative to wait for approval to continue with the sales process.

# **Review a Contract**

The following example illustrates a setup where contract review is required for approval. After the contract has been reviewed, it will remain in a pending status until an authorized user approves it. The name of the reviewer and timestamp will display for the contract. Upon approval, the sales representative will receive a blue notification, and the contract will be updated to display the timestamp of approval.

|   |                                                                                                    |            |                |             |                    |           |          | Last Up       | dated: 06/08 2:52 pm |  |
|---|----------------------------------------------------------------------------------------------------|------------|----------------|-------------|--------------------|-----------|----------|---------------|----------------------|--|
|   | EXPAND ALL COLLAPSE ALL                                                                                                    |            |                |             |                    |           | Search   |               | Q, 🛞                 |  |
|   | SUBMITTED DATE ACCOUNT                                                                                                    | PROPOSAL # | EFFECTIVE DATE | TERM        | RENEWAL            | RATE      | APPROVAL | SOLD BY       |                      |  |
| - | Example Site 1                                                                                                    | 3820       | 06/08/23       | 60          | 60                 | \$ 120.00 |          | Aliena Somers | View/Edit            |  |
|   |                                                                                                    |            | Guarantee Mo   | onths: 0    | Increase Limit: 0% |           |          |               |                      |  |
|   | New Business- 1 20 Yard Compactor Service<br>From Competitor                                                                                                    |            | On Call        | \$ 120.00 p | er month \$ 0.00   | ) c/y     |          |               |                      |  |
|   | New Business- 1 20 Yard Compactor Service On Call \$ 120.00 per month \$ 0.00 cy   From Competitor Signed proposal does not exist Service Agreement not countersigned |            |                |             |                    |           |          |               |                      |  |

# **Completed Reviews**

After a contract has been reviewed and marked 'Approved', it will display under the 'Contract Review Complete' column for the sales representative assigned to it.

| ALL                      | -                          | 2023 💌                      | 06-JUNE           | Ŧ                              |         | SALES REP REPOR       | ат 🚺 соммия           | SSION REPORT  | Sei 🔾 🛞             | C      |
|--------------------------|----------------------------|-----------------------------|-------------------|--------------------------------|---------|-----------------------|-----------------------|---------------|---------------------|--------|
| SALES REP                | CONTRACT<br>REVIEW PENDING | CONTRACT<br>REVIEW COMPLETE | COMMI<br>REVIEW P | COMMISSION I<br>REVIEW PENDING |         | UDED FROM<br>MMISSION | COMMISSION<br>REVENUE |               | OMMISSION<br>AMOUNT |        |
| Aliena<br>Somers         | \$ 0.00<br>0               | \$ 0.00<br>0                | \$ 0.<br>1        | .00                            | :       | \$ 0.00<br>0          | \$ 0.00<br>0          |               | \$ 0.00<br>0        |        |
| House<br>Account         | \$ 192.00<br>2             | \$ 137.00<br>7              | \$ 7,38<br>2,6    | 32.75<br><mark>21</mark>       | :       | \$ 0.00<br>0          | \$ 0.00<br>0          |               | \$ 0.00<br>0        |        |
| House Acct<br>non System | \$ 0.00<br>0               | \$ 46.00<br>2               | \$ 1,85<br>69     | 55.78<br>98                    | :       | \$ 0.00<br>0          | \$ 0.00<br>0          |               | \$ 0.00<br>0        |        |
| Sierra<br>Smith          | \$ 0.00<br>0               | \$ 0.00<br>0                | \$ 129<br>50      | 9.83<br>0                      | :       | \$ 0.00<br>0          | \$ 0.00<br>0          |               | \$ 0.00<br>0        |        |
| Natalia<br>Peters        | \$ 0.00<br>0               | \$ 0.00<br>0                | \$ 229<br>92      | 9.90<br>2                      | :       | \$ 0.00<br>0          | \$ 0.00<br>0          |               | \$ 0.00<br>0        |        |
| Alice<br>Jones           | \$ 0.00<br>0               | \$ 0.00<br>0                | \$ 13(<br>4)      | 0.56<br>7                      | :       | \$ 0.00<br>0          | \$ 0.00<br>0          |               | \$ 0.00<br>0        |        |
| Bill<br>Rheiner          | \$ 0.00<br>0               | \$ 0.00<br>0                | \$ 7.<br>1        | .50                            | :       | \$ 0.00<br>0          | \$ 0.00<br>0          |               | \$ 0.00<br>0        |        |
| Norma                    | \$ 0.00                    | \$ 0.00                     | \$ 180            | 0.94                           | :       | \$ 0.00               | \$ 0.00               |               | \$ 0.00             |        |
|                          |                            |                             |                   |                                |         |                       |                       | Last Up       | dated: 07/07 8:     | .31 am |
| EXPAND ALL               | COLLAPSE ALL               |                             |                   |                                |         |                       | Search                |               | C                   | 10     |
| SUBMITTED DATE           | ACCOUNT                    | PROPOSAL # EFFEC            | TIVE DATE         | TERM                           | RENEWAL | RATE                  | APPROVAL              | SOLD BY       |                     |        |
| + Mon Jun 05             | Test Account               | 3814 06                     | 6/05/23           | 24                             | 24      | \$ 65.00              | Aliena Somers         | House Acct no | . <u>View/Edit</u>  |        |
| + Wed Jun 07             | Example Site 1             | 3817 06                     | 6/07/23           | 60                             | 60      | \$ 72.00              | Aliena Somers         | Aliena Somers | View/Edit           |        |
| + Tue Jun 20             | Example Site 2             | 3826 06                     | 6/20/23           | 60                             | 60      | \$ 0.00               | House Account         | Dave Pike     | View/Edit           |        |
| + Tue Jun 20             | Example Site 2             | 3827 06                     | 6/20/23           | 60                             | 60      | \$ 0.00               | House Account         | Dave Pike     | View/Edit           |        |
| + Wed Jun 21             | Example Site 3             | 3831 06                     | 6/21/23           | 60                             | 60      | \$ 0.00               | House Account         | Dave Pike     | View/Edit           |        |
| + Wed Jun 21             | Example Site 3             | 3832 06                     | 6/21/23           | 60                             | 60      | \$ 0.00               | House Account         | Dave Pike     | View/Edit           |        |
| + Tue Jun 27             | Example Site 3             | 3835 06                     | 6/27/23           | 60                             | 60      | \$ 0.00               | House Account         | Dave Pike     | View/Edit           |        |

## **Unapprove Contracts**

In the event a contract's approval should be returned to an unapproved status, that option will remain available until the service has been posted.

|                                        |                                                                           |            |                |                |                  |          |               | Lust opu    | ated. 00/25 5.02 pm |
|----------------------------------------|---------------------------------------------------------------------------|------------|----------------|----------------|------------------|----------|---------------|-------------|---------------------|
|                                        | EXPAND ALL COLLAPSE ALL                                                   |            |                |                |                  |          | Search        |             | Q, 😒                |
|                                        | SUBMITTED DATE ACCOUNT                                                    | PROPOSAL # | EFFECTIVE DATE | TERM           | RENEWAL          | RATE     | APPROVAL      | SOLD BY     |                     |
| -                                      | Thu May 11 Larry Jones                                                    | 3802       | 05/11/23       | 60             | 60               | \$ 21.00 | House Account | Lori Sheldt | View/Edit           |
| Guarantee Months: 0 Increase Limit: 0% |                                                                           |            |                |                |                  |          |               |             |                     |
|                                        | New Service- 1 Monthly Trash Svc - 96 Gallon<br>noPreAuth\Auto<br>approve | Cart (F)   | 1x per week    | \$ 21.00 per m | onth \$ 9.70 c/y |          |               |             |                     |
|                                        | View Signed Agreement                                                     |            |                |                |                  |          |               |             |                     |
|                                        |                                                                           |            |                |                |                  |          |               |             |                     |
|                                        |                                                                           |            |                |                |                  |          |               |             |                     |
|                                        |                                                                           |            |                |                |                  |          |               |             |                     |
|                                        |                                                                           |            |                |                |                  |          |               |             |                     |
|                                        |                                                                           |            |                |                |                  |          |               |             |                     |